ルート探索条件の設定をする

ルートを探索する条件を変更することができます。変更後の条件で探索します。

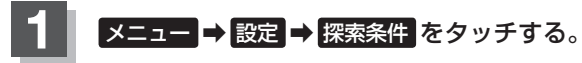

層 B-19

ルート探索条件画面が表示されます。

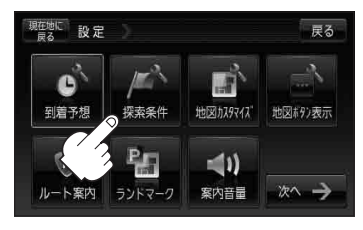

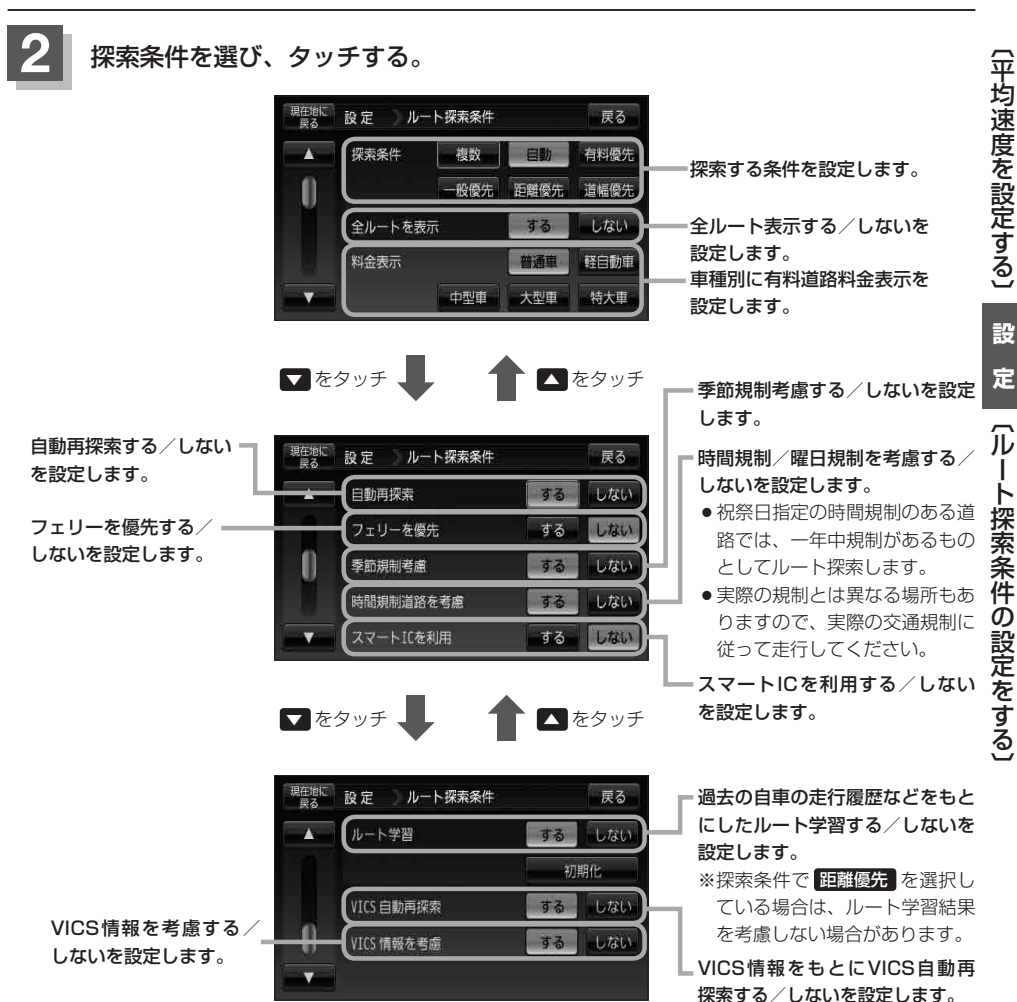

※ VICS 情報考慮を "しない" に 設定するとボタンが暗くなり選 択できなくなります。